## 選手情報変更

## チーム登録手続中に選手情報を変更をする場合の説明です。

チーム登録が完了しているチームの所属選手情報を変更する場合はP.27をご覧ください。

\*\* JFA ID取得済み、かつ選手登録番号を保有資格登録している選手の氏名、フリガナ、生年月日はこの申請により情報変更ができません。 その場合、選手ご本人に専用フォームより修正依頼をするようお伝えください。

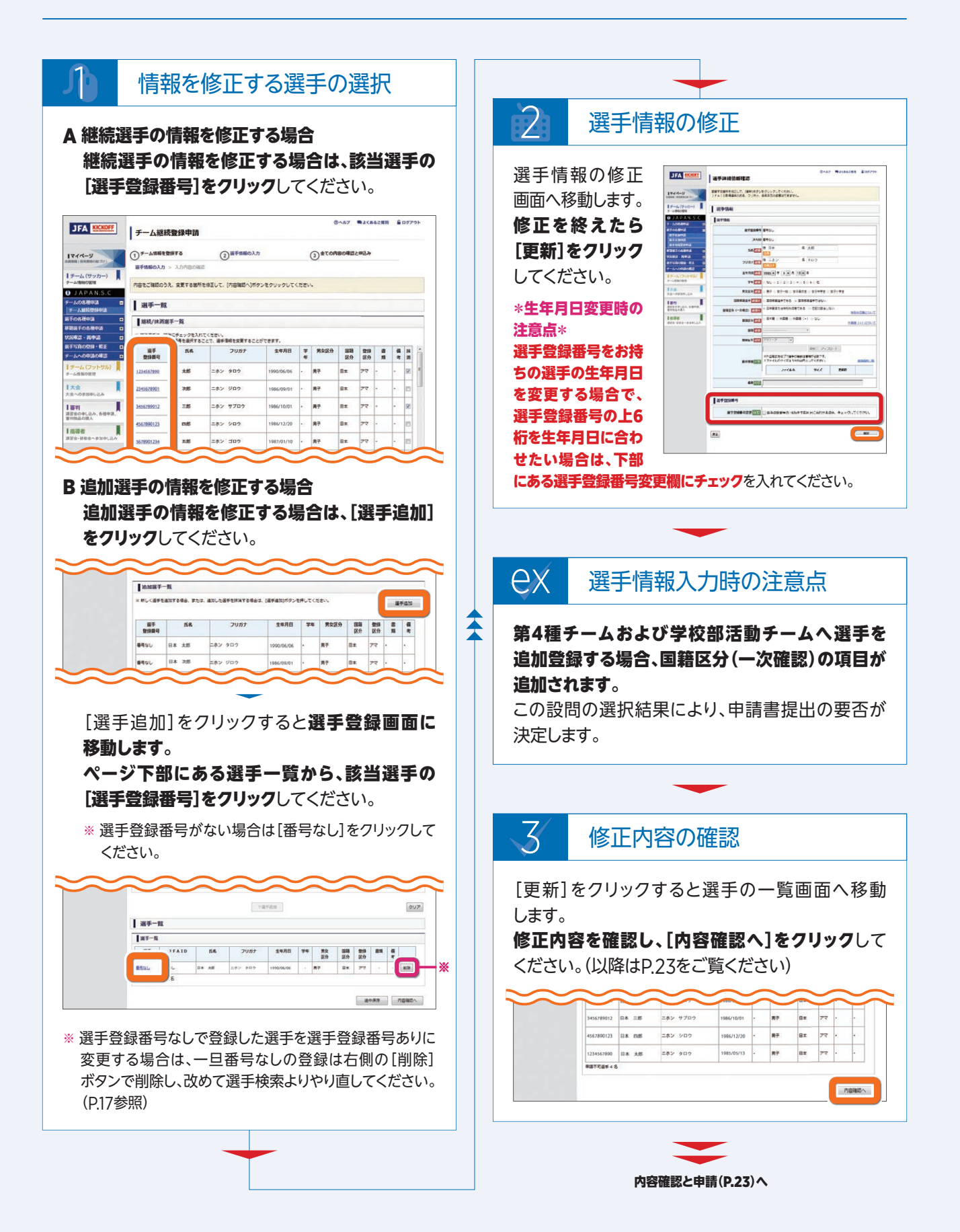